| SCHLOSS<br>FLEESENSEE |         |                 |       | Anleitung |                    |   |                |  |
|-----------------------|---------|-----------------|-------|-----------|--------------------|---|----------------|--|
| Abteilung:            | IT      |                 |       | Datum:    | 04.08.2022         | 2 |                |  |
| Betrifft:             | Anleitu | ng E-Mailweiter | leitu | ing       |                    |   |                |  |
| Erstellt: Ni          |         | Nico Seifert    |       | Freigeget | Freigegeben durch: |   |                |  |
|                       |         |                 |       |           |                    |   | Seite 1 von 10 |  |

## Primary Objective (Zielstellung)

Anleitung zur technischen Umsetzung einer Weiterleitung von E-Mails bei Abwesenheit.

#### Procedure (Handhabung)

Jeder Arbeitsplatz PC ist mit einem jeweiligen Office-Paket ausgestattet, welcher somit auch über Outlook zur komfortableren E-Mailkommunikation, verfügt. Outlook bietet die Möglichkeit, über definierbare Regeln den Nachrichtenfluss, zu regeln.

### Ziel

Mithilfe dieser Anleitung ist es Ihnen Möglich bei Abwesenheit, eigenständig eine E-Mailweiterleitung einzurichten.

| sportieren +                                                                                                    | Konto hinzufügen                          |                                                                                                    | 12                                                                                                    |
|----------------------------------------------------------------------------------------------------|-------------------------------------------|----------------------------------------------------------------------------------------------------|----------------------------------------------------------------------------------------------------|
|                                                                                                    | 0.                                        |                                                                                                    |                                                                                                    |
| and sense in the second second s | Kontoeinstellungen                        | Kontoeinstellungen<br>Andem der Einstellungen für dieses Konto oder Einrichten<br>weiterer Hum-<br>eiter eine Gegefin und Benach integrungen | Regel-Assistent X Mit einer Vorlage oder einer leeren Regel beginnen 1. Schritt Vorlage auswählen Den Überblick behalten Braufwichten von einem bestimmten Absender im einen Ordner verschieb                                                                                                    |
| rucken                                                                                                    |                                           | Extenti-Repein Research ofbigungen verwalten     Extention Repein Anders - Repein Repein Anders - X Jöschen     A * Breein Instat verenden   | Pravinskier im bestimmer versient in betreff in einen Osoffer version     An eine diefestigtie Gegege gesendet Nachrichten in einen Osoffer versi     Rachrichten von einer bestimmten Person für die Nachrefolgung kenne.     St-Stemente von einem betimmten Person in einer Ordere versiche     Auf dem Laufenden beliehen     Den on einer betimmten Person im Reschuldflowmod ender. |
|                                                                                                    | Automatische Antworten                    | AUTO Klicken Sie auf "Neue Regel", um Pilin egel zu estellen<br>Nach<br>Joach                                                                | G) Bein Erhalt on Nachrichten von einer bestimmten Person einen Sound           Bein Erhalt vol Nachrichten von einer Bestimmten Person einen Beinachten           Regel ohne Vorlage e stellen           D Regel auf von mit ergrängene Nachrichten anwenden           D* Regel auf von mit gestendete Nachrichten anwenden                                                              |
|                                                                                                    | Toots                                     | Postf<br>Verwah<br>Regisibeschreibung (zur Bearbeitung auf die unterstrichenen Werte klicken):                                               | <ul> <li>Schrift Regelbe sveibulli, Searbeiten (auf unterstrüchene Werte klicken)</li> <li>Resummer Nachricht</li> </ul>                                                                                                    |
|                                                                                                    | Regeln und<br>enachrichtigungen verwalten | Rege<br>Machille<br>Nachring<br>Maching<br>Maching<br>Regeln für alle aus RSS-Feeds heruntergelädenen Nachrichten aktivieren                 |                                                                                                    |
|                                                                                                    | COM-Add-Ins verwalten                     | Lang OK Add-Ins verwalten, die Ihre Outlook-Benutzererlahrung betreffen.                                                                     | Abbrechen <a state="" welter=""> Petic stellen</a>                                                                                                    |

- 1.) Datei  $\rightarrow$ Regel und Benachrichtigungen verwalten
- 2.) Neue Regel
- 3.) Regel auf von mir empfangene Nachrichten anwenden
- 4.) Weiter >>klicken<<

| SCHLOSS<br>FLEESENSEE  |         |                  |                    | Anleitung |            |   |    |              |  |
|------------------------|---------|------------------|--------------------|-----------|------------|---|----|--------------|--|
| Abteilung:             | IT      |                  |                    | Datum:    | 04.08.2022 | 2 |    |              |  |
| Betrifft:              | Anleitu | ng E-Mailweiterl | leitu              | ng        |            |   |    |              |  |
| Erstellt: Nico Seifert |         |                  | Freigegeben durch: |           | Steve Fox  |   |    |              |  |
|                        |         |                  |                    |           |            |   | Se | ite 2 von 10 |  |

| _      |                                 |                    | Regel-Assistent                                                             | ×     |
|--------|---------------------------------|--------------------|-----------------------------------------------------------------------------|-------|
| er Eir | Regeln und Benach               | nrichtigung        | Welche Bedingung(en) möchten Sie überprüfen?                                |       |
|        | E-Mail-Regeln Be                | enachrichtic       | 1. Scit: Bedingung,) auswählen                                              | •     |
| udan ( | <del>ट</del> <u>N</u> eue Regel | Re <u>q</u> el änd | int <u>bestimmten Wörterr</u> m Betreff                                     |       |
| ider A | 🔺 💌 <u>R</u> egeln j            | etzt anwen         | ✓ die nur an mich gesendet vurde                                            |       |
|        | Regeln (in de                   | r angezeigt        | die meinen Namen im Felg "An" enthält                                       |       |
|        |                                 | Klicke             | die mit <u>Vertraulichkeit</u> narkiert ist                                 |       |
| 3er    |                                 |                    | a. meinen Name im Feld "Cc" enthält                                         |       |
| dere   |                                 |                    | die meinen wamen im Feld "An" oder "Cc" enthält                             |       |
| -iviai |                                 |                    | die an einer Person/öffentlichen Gruppe gesendet wurde                      |       |
|        |                                 |                    | mit <u>bestimmten Wörtern</u> im Text                                       |       |
|        |                                 |                    | mit bestimmten Wörtern im Betreff oder Text                                 |       |
|        | Regelbeschreibun                | ng (zur Bear       | mit bestimmten Wörtern in der Empfängeradresse                              |       |
| eren   |                                 |                    | mit <u>bestimmten Wörtern</u> in der Absenderadresse                        |       |
| _      |                                 |                    | die Kategorie <u>Kategorie</u> zugeordnet ist                               | ¥     |
|        |                                 |                    | 2. Schritt: Regelbeschreibung bearbeiten (auf unterstrichene Werte klicken) |       |
|        |                                 |                    | Nach Erhalt einer Nachricht                                                 |       |
|        |                                 |                    | die nur an mich gesendet wurde                                              |       |
| en     |                                 |                    |                                                                             |       |
| könr   | Regeln für alle                 | aus RSS-Fe         |                                                                             |       |
| en en  |                                 |                    |                                                                             |       |
|        |                                 |                    |                                                                             |       |
| OM     | -Add-Ins                        |                    | Abbrechen < Zurück Weiter > Fertig ste                                      | ellen |
| nutzer | erfahrung betreffer             | n. L               |                                                                             |       |

5.) Die nur an mich gesendet wurde (Häkchen setzen)

6.) Herunter scrollen

| SCHLOSS<br>FLEESENSEE  |         |                 |                    | Anleitung         |           |  |   |               |  |
|------------------------|---------|-----------------|--------------------|-------------------|-----------|--|---|---------------|--|
| Abteilung:             | IT      |                 |                    | Datum: 04.08.2022 |           |  |   |               |  |
| Betrifft:              | Anleitu | ng E-Mailweiter | leitu              | ing               |           |  |   |               |  |
| Erstellt: Nico Seifert |         |                 | Freigegeben durch: |                   | Steve Fox |  |   |               |  |
|                        |         |                 |                    |                   |           |  | S | eite 3 von 10 |  |

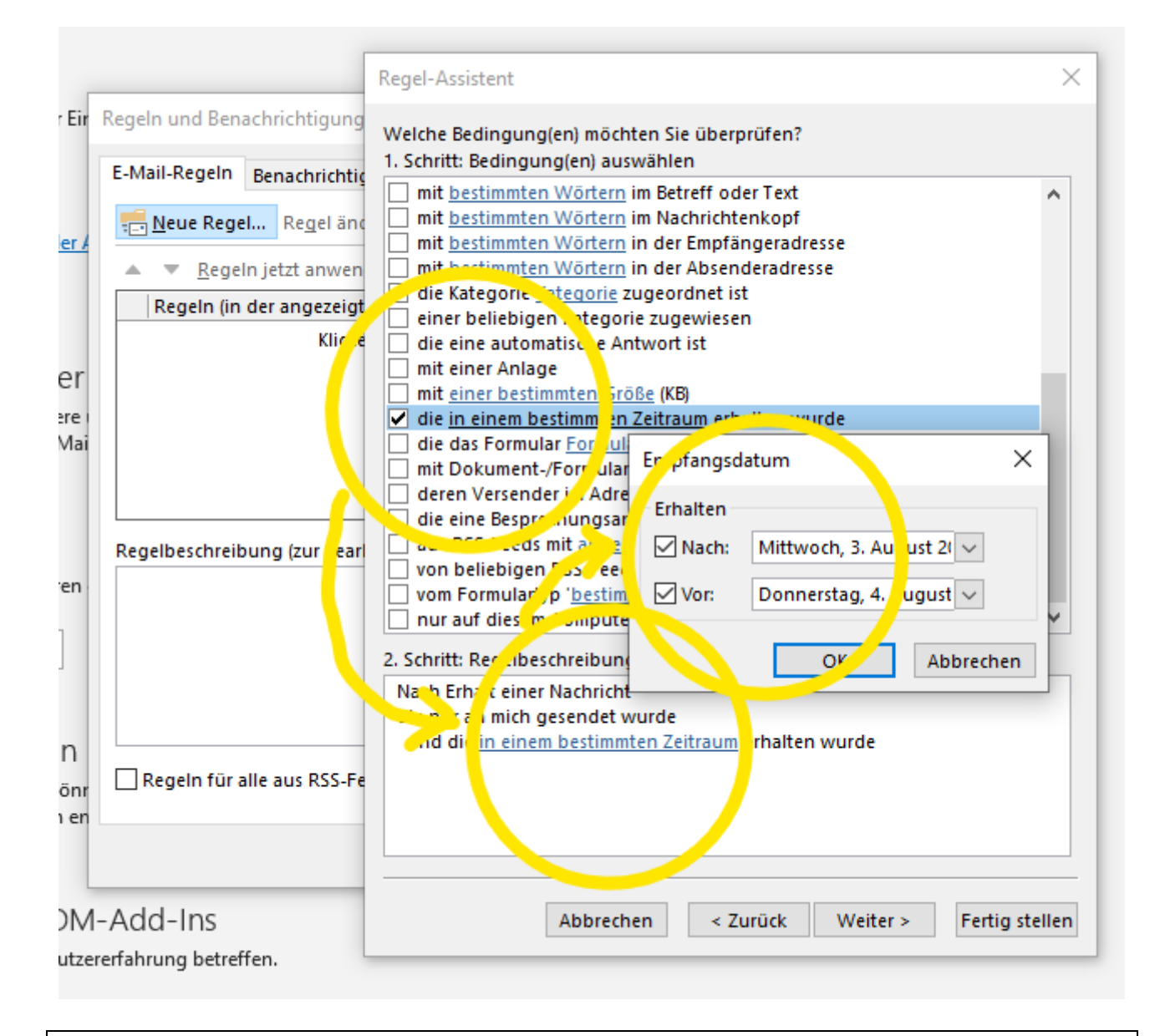

- 7.) Die in einem bestimmten Zeitraum erhalten wurden
- 8.) Im unteren Kästchen auf den blauen Text "in einem bestimmtenZeitraum" >>klicken<<
- 9.) 🗹 Nach: sowie 🗹 Vor: >>Häkchen setzen<< und Datum festlegen
- 10.) Mit OK bestätigen

| SCHLOSS<br>FLEESENSEE  |         |                 |                    | Anleitung                |           |  |  |                |  |
|------------------------|---------|-----------------|--------------------|--------------------------|-----------|--|--|----------------|--|
| Abteilung:             | IT      |                 |                    | <b>Datum:</b> 04.08.2022 |           |  |  |                |  |
| Betrifft:              | Anleitu | ng E-Mailweiter | leitu              | ng                       |           |  |  |                |  |
| Erstellt: Nico Seifert |         |                 | Freigegeben durch: |                          | Steve Fox |  |  |                |  |
|                        |         |                 |                    |                          |           |  |  | Seite 4 von 10 |  |

|       | [                              | Regel-Assistent                                                             | ×      |
|-------|--------------------------------|-----------------------------------------------------------------------------|--------|
|       |                                | Reger-Assistent                                                             | $\sim$ |
| r Eir | Regeln und Benachrichtigung    | Welche Bedingung(en) möchten Sie überprüfen?                                |        |
|       | E Mail Danala                  | 1. Schritt: Bedingung(en) auswählen                                         |        |
|       | E-Mail-Regein Benachrichtig    | mit bestimmten Wörtern im Betreff oder Text                                 |        |
|       | 🥮 Neue Regel 🛛 Regel änd       | mit bestimmten Wörtern im Nachrichtenkopf                                   |        |
| ler A | ter Mede Regenne Regerant      | mit <u>bestimmten Wörtern</u> in der Empfängeradresse                       |        |
|       | 🔺 🔻 <u>R</u> egeln jetzt anwen | mit <u>bestimmten Wörtern</u> in der Absenderadresse                        |        |
|       | Regeln (in der angezeigt       | die Kategorie <u>Kategorie</u> zugeordnet ist                               |        |
|       | Kegenn (in der angezeigt       | 📃 einer beliebigen Kategorie zugewiesen                                     |        |
|       | Klicke                         | die eine automatische Antwort ist                                           |        |
| er    |                                | mit einer Anlage                                                            |        |
| oro   |                                | dia in ain am bastimmten Größe (KB)                                         |        |
| Mai   |                                | die das Formular Formularname verwendet                                     |        |
| IVIGI |                                | mit Dokument-/Formular-Figenschaften                                        |        |
|       |                                | deren Versender im Adressbuch Adressbuchname vorkommt                       |        |
|       |                                | die eine Besprechungsanfrage oder -aktualisierung ist                       |        |
|       | Regelbeschreibung (zur Bear    | aus RSS-Feeds mit angegebener Text im Titel                                 |        |
|       | Regelbesenreibung (zur beun    | von beliebigen RSS-Feeds                                                    |        |
| ren   |                                | vom Formulartyp ' <u>bestimmt</u> '                                         |        |
|       |                                | nur auf diesem Computer                                                     | ¥      |
|       |                                | 2. Schritt: Regelbeschreibung bearbeiten (auf unterstrichene Werte klicken) |        |
| 1     |                                | Noch Erbolt einer Nachricht                                                 |        |
|       |                                | die nur an mich gesendet wurde                                              |        |
|       |                                | und die nach Mittwoch 3. August 2022 und vor Donnerstag 4. August 20        | 22     |
| en    | _                              |                                                                             | 1000   |
| önr   | Regeln für alle aus RSS-Fe     |                                                                             |        |
| n en  |                                |                                                                             |        |
|       |                                | <                                                                           | >      |
|       |                                |                                                                             |        |
|       |                                |                                                                             |        |
| DМ·   | -Add-Ins                       | Abbrechen < Zullück Weiter > Fertigse                                       | llen   |
| utzer |                                |                                                                             |        |
| utzer | enanting betreffen.            |                                                                             |        |
|       |                                |                                                                             |        |
|       |                                |                                                                             |        |
|       |                                |                                                                             |        |

| SCHLOSS<br>FLEESENSEE  |         |                  |                    | Anleitung |            |   |  |                |  |
|------------------------|---------|------------------|--------------------|-----------|------------|---|--|----------------|--|
| Abteilung:             | IT      |                  |                    | Datum:    | 04.08.2022 | 2 |  |                |  |
| Betrifft:              | Anleitu | ng E-Mailweiterl | leitu              | ing       |            |   |  |                |  |
| Erstellt: Nico Seifert |         |                  | Freigegeben durch: |           | Steve Fox  |   |  |                |  |
|                        |         |                  |                    |           |            |   |  | Seite 5 von 10 |  |

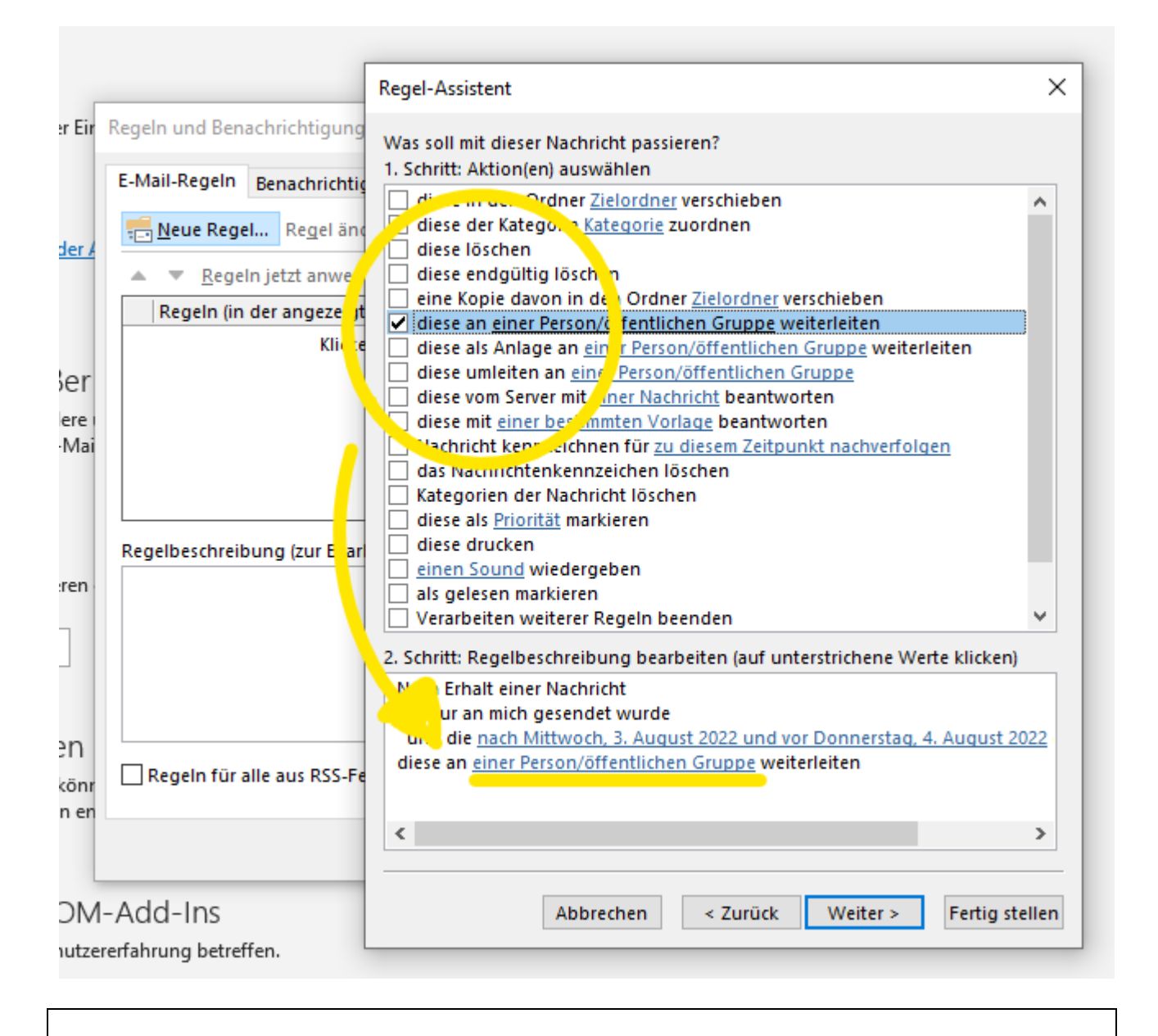

12.) diese an einer Person/öffentlichen Gruppe weiterleiten >>Häkchen setzen<<

13.) Im unteren Kästchen auf den blau markierten Text "Person/öffentlichen Gruppe" >>klicken<<

| SCHLOSS<br>FLEESENSEE |         |                 |       | Anleitung |            |           |            |      |  |
|-----------------------|---------|-----------------|-------|-----------|------------|-----------|------------|------|--|
| Abteilung:            | IT      |                 |       | Datum:    | 04.08.2022 | 2         |            |      |  |
| Betrifft:             | Anleitu | ng E-Mailweiter | leitu | ing       |            |           |            |      |  |
| Erstellt:             |         | Nico Seifert    |       | Freigeget | pen durch: | Steve Fox |            |      |  |
|                       |         |                 |       |           |            |           | Seite 6 vo | n 10 |  |

|             |                             | Regel-Assistent ×                                                                                                    |
|-------------|-----------------------------|----------------------------------------------------------------------------------------------------|
| Eir         | Regeln und Benachrichtigung | Was soll mit dieser Nachricht passieren?                                                                                                    |
|             | E-Mail-Regeln Benachrichtig | 1. Schritt: Aktion(en) auswählen                                                                                                    |
|             | ≓ Neue Regel Regel änd      | ☐ diese der Kategorie zuordnen                                                                                                    |
| <u>er A</u> |                             | diese löschen                                                                                                    |
|             | <u>R</u> egeln jetzt anwen  | eine Kopie davon in den Ordner Zielordner verschieben                                                                                                    |
|             | Regeln (in der angezeigt    | ✓ diese an <u>einer Person/öffentlichen Gruppe</u> weiterleiten                                                                                                    |
|             | KIICKE                      | diese unleiten an einer Person/öffentlichen Gruppe weiterleiten                                                                                                    |
| ۶r          |                             | diese von Server mit einer Nachricht heantworten                                                                                                    |
| re i<br>Ani |                             | diese mit Renet Auressen X                                                                                                    |
| Idi         |                             | das Nach Suchen: Alle Spalter ONur Name Adressbuch:                                                                                                    |
|             |                             | Katego e stev → X Suchergebnis - Globale Adressliste × Enveiterte Suche                                                                                                    |
|             | Dagalhasshraibung (zur Paar | diese is the development of the development of the |
|             | Regelbeschreibung (zur bean | einer So Name Position Telefon geschäftlich E                                                                                                    |
| :           |                             | □ als generation of the second second secon |
|             |                             |                                                                                                    |
|             |                             | 2. Schritt Rei                                                                                                    |
|             |                             | d : nur an t                                                                                                    |
| h           |                             | nd die <u>na</u>                                                                                                    |
| inr         | Regeln für alle aus RSS-Fe  | dese an <u>eir</u>                                                                                                    |
| en          |                             |                                                                                                    |
|             |                             |                                                                                                    |
| L           |                             |                                                                                                    |
| M           | -Add-Ins                    |                                                                                                    |
| tze         | rerfahrung betreffen.       |                                                                                                    |
|             | 2                           |                                                                                                    |
|             |                             | An Steve Fox                                                                                                    |
|             |                             |                                                                                                    |
|             |                             | OK Abbrechen                                                                                                    |
|             |                             |                                                                                                    |
|             |                             |                                                                                                    |

- 14.) Empfänger aus Adressbuch wählen und markieren15.) Auf den Button [An] >>klicken<</li>16.) Mit [OK] bestätigen

| SCHLOSS<br>FLEESENSEE  |         |                  | Anleitung          |        |            |   |  |                |
|------------------------|---------|------------------|--------------------|--------|------------|---|--|----------------|
| Abteilung:             | IT      |                  |                    | Datum: | 04.08.2022 | 2 |  |                |
| Betrifft:              | Anleitu | ng E-Mailweiterl | leitu              | ing    |            |   |  |                |
| Erstellt: Nico Seifert |         |                  | Freigegeben durch: |        | Steve Fox  |   |  |                |
|                        |         |                  |                    |        |            |   |  | Seite 7 von 10 |

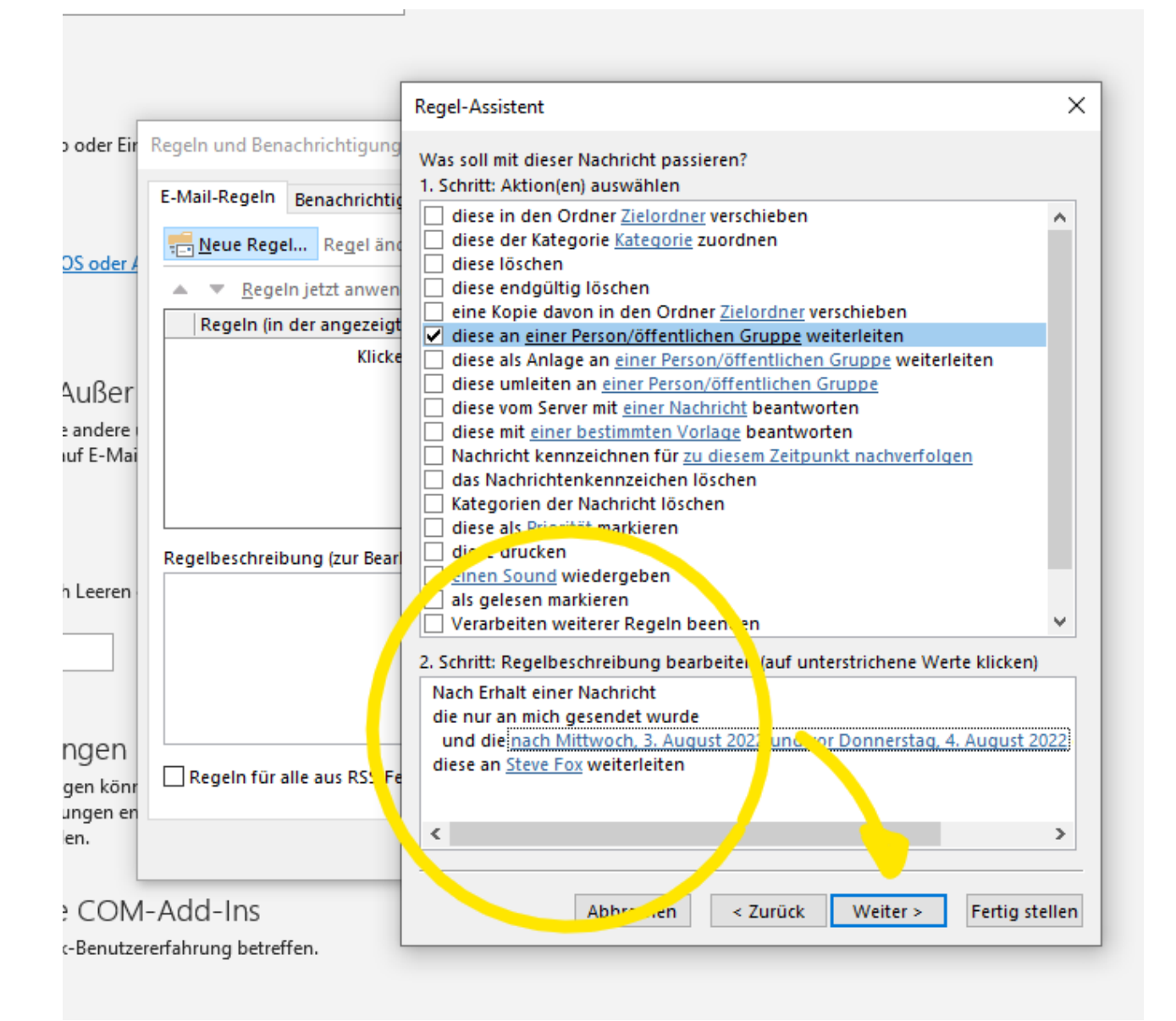

INFO: Nun sind alle notwendigen Informationen definiert 17.) Auf [Weiter] klicken

| SCHLOSS<br>FLEESENSEE  |         |                  | Anleitung          |                          |           |  |  |                |
|------------------------|---------|------------------|--------------------|--------------------------|-----------|--|--|----------------|
| Abteilung:             | IT      |                  |                    | <b>Datum:</b> 04.08.2022 |           |  |  |                |
| Betrifft:              | Anleitu | ng E-Mailweiterl | leitu              | ng                       |           |  |  |                |
| Erstellt: Nico Seifert |         |                  | Freigegeben durch: |                          | Steve Fox |  |  |                |
|                        |         |                  |                    |                          |           |  |  | Seite 8 von 10 |

| Err       Regel-Assistent       X         Err       Regeln und Benachrichtigung       Modthen Sie Ausnahmen festlegen?       1         Schrittz Ausnahme(n) auswählen (falls notwendig)       außer dies ist von einer Person/öffentlichen Gruppe         außer wein über Konto Konto Konto Amme enalten       außer wein sie nur an mich gesendet wurde         außer wein sie nur an mich gesendet wurde       außer wenn sie nur an mich gesendet wurde         außer wenn sie nur an mich Gesendet wurde       außer wenn mit Vertraulichkeit markiett         außer wenn mit Vertraulichkeit markiett       außer wenn mie Name im Feld "An" steht         außer wenn mein Name im Feld "An" oder "Cc" steht       außer wenn mein Name im Feld "An" steht         außer wenn mein Name im Feld "An" oder "Cc" steht       außer wenn mein Name im Feld "An" steht         außer wenn sie Kategorie Kategorie zugeordhet ist       außer wenn sie Kategorie Kategorie zugeordhet ist         außer mit bestimmten Wörtern in Net       Text         außer wenn sie Kategorie Kategorie Zugeordhet ist       V         2. Schritt: Regelbeschreibung bearbeiten (auf unterstrichene Werte Klicken)         Nach Erhalt einer Nachricht die und gesendet wurde       und die jnach Mittwoch, 3. August 2022 und vor Donnerstag, 4. August 2022         diese an Steve Fog weiterleiten          weiter Fog weiterleiten          außer weit bestimeten Wörtern                                                                                                    |     | _                              |                                                                             |        |
|----------------------------------------------------------------------------------------------------|-----|--------------------------------|-----------------------------------------------------------------------------|--------|
| Bin       Regeln und Benachrichtigung         E-Mail-Regeln       Benachrichtigung         Image: Sector Sector                                                                       | F   |                                | Regel-Assistent                                                             | ×      |
| E-Mail-Regeln       Benachrichtig         Image: Segel and Segel and S                                    | Eir | Regeln und Benachrichtigung    | Möchten Sie Ausnahmen festlegen?                                            |        |
| Lemain-regen       Benachrichtig         Bußer diese ist von einer Person/öffentlichen Gruppe         Bußer wen gelein       Bußer wenn über Konto Kontoname erhalten         Bußer wenn gie nur an mich gesendet wurde         Bußer wenn sie nur annich gesendet wurde         Bußer wenn sie nur annich gesendet wurde         Bußer wenn sie nur annich gesendet wurde         Bußer wenn sie nur annich gesendet wurde         Bußer wenn sie nur einer Aktion markiert         Bußer wenn sie nur einer Aktion markiert ist         Bußer wenn mein Name im Feld "An" oder "Cc" steht         Bußer wenn mein Name in Feld "An" oder "Cc" steht         Bußer wenn mein Name in Feld "An" oder "Cc" steht         Bußer mit bestimmten Wörtern im Betreff oder Text         Bußer mit bestimmten Wörtern in Machrichtenkopf         Bußer mit bestimmten Wörtern in der Empfängeradresse         Bußer mit bestimmten Wörtern in der Absenderadresse         Bußer mit bestimmten Wörtern in der Absenderadresse         Bußer mit bestimmten Wörtern in der Absenderadresse         Bußer mit bestimmten Wörtern in der Absenderadresse         Bußer mit bestimmten Wörtern in der Absenderadresse         Bußer wenn sie Kategorie Kategorie Kategorie Zugeordnet ist         2. Schritt: Regelbeschreibung bearbeiten (auf unterstrichene Werte klicken)         Nach Erhalt einer Nachricht         diese an Steve                                                                                                    |     | E Mail Bagala Bagadadatat      | 1. Schritt: Ausnahme(n) auswählen (falls notwendig)                         |        |
| Image: A weight of the second of the second of the seco |     | E-Mail-Regelli Benachrichtig   | außer diese ist von einer Person/öffentlichen Gruppe                        | ~      |
| Image: State of the second state of the second state of |     |                                | außer mit bestimmten Wörtern im Betreff                                     |        |
|                                                                                                    | r A | E Heat wegen integer and       | außer wenn über Konto Kontoname erhalten                                    |        |
| Regeln (in der angezeigt<br>klicke       außer wenn mit <u>Priorität</u> markiert<br>außer wenn mit <u>Vertraulichkeit</u> markiert<br>außer wenn mit <u>Vertraulichkeit</u> markiert<br>außer wenn mit <u>Vertraulichkeit</u> markiert<br>außer wenn mit <u>Vertraulichkeit</u> markiert<br>außer wenn mit <u>Name</u> im Feld "An" oder "Cc" steht<br>außer wenn mein Name im Feld "An" oder "Cc" steht<br>außer wenn mein Name nicht im Feld "An" oder "Cc" steht<br>außer wenn mein Name nicht im Feld "An" oder "Cc" steht<br>außer wenn mein Name nicht im Feld "An" oder "Cc" steht<br>außer wenn mein Name nicht im Feld "An" oder "Cc" steht<br>außer mit <u>bestimmten Wörtern</u> im Text<br>außer mit <u>bestimmten Wörtern</u> im Machrichtenkopf<br>außer mit <u>bestimmten Wörtern</u> in der Empfängeradresse<br>außer wenn sie Kategorie Kategorie zugeordnet ist         n       Regelin für alle aus RSS-Fe<br>en       2. Schritt: Regelbeschreibung bearbeiten (auf unterstrichene Werte klicken)         Nach Erhalt einer Nachricht<br>die nur an mich gesendet wurde<br>und die nach Mittwoch. 3. August 2022 und vor Donnerstag. 4. August 2022<br>diese an <u>Steve Fox</u> weiterleiten         M-Add-Ins<br>tzererfahrung betreffen.                                                                                                    |     | 🔺 🔻 <u>R</u> egeln jetzt anwen | außer wenn sie nur an mich gesendet wurde                                   |        |
| Image: Regelin für alle aus RSS-Fe       außer wenn mit Priorität markiert         Image: Regelin für alle aus RSS-Fe       außer wenn mit Priorität markiert         Image: Regelin für alle aus RSS-Fe       außer wenn mit Priorität markiert         Image: Regelin für alle aus RSS-Fe       Abbrechen         M-Add-Ins       Abbrechen         Kieke       Abbrechen                                                                                                    |     | Pegelp (in der angezeigt       | außer wenn mein Name im Feld "An" steht                                     |        |
| Klicke       außer wenn mit Vertraulichkeit markiert         außer wenn sie mit einer Aktion markiert ist       außer wenn mein Name im Feld "Cc" steht         außer wenn mein Name im Feld "An" oder "Cc" steht       außer wenn mein Name in Feld "An" oder "Cc" steht         außer wenn mein Name in Feld "An" oder "Cc" steht       außer wenn mein Name in Feld "An" oder "Cc" steht         außer wenn mein Name in Feld "An" oder "Cc" steht       außer wenn mein Name in Feld "An" oder "Cc" steht         außer mit bestimmten Wörtern im Text       außer mit bestimmten Wörtern im Betreff oder Text         außer mit bestimmten Wörtern in der Empfängeradresse       außer mit bestimmten Wörtern in der Empfängeradresse         außer mit bestimmten Wörtern in der Empfängeradresse       außer wenn sie Kategorie zugeordnet ist         v       2. Schritt: Regelbeschreibung bearbeiten (auf unterstrichene Werte klicken)         Nach Erhalt einer Nachrichth       die nur an mich gesendet wurde         und die nach Mittwoch, 3. August 2022 und vor Donnerstag, 4. August 2022       diese an Steve Fox weiterleiten         M-Add-Ins       Abbrechen       < Zurück                                                                                                    |     | Regelin (in der angezeigt      | außer wenn mit Priorität markiert                                           |        |
| Image: Provide the state of the state of the state o |     | Klicke                         | außer wenn mit <u>Vertraulichkeit</u> markiert                              |        |
| n       außer wenn mein Name im Feld *Cc' steht         außer wenn mein Name im Feld *An" oder *Cc steht         außer wenn mein Name im Feld *An" oder *Cc steht         außer wenn mein Name im Feld *An" oder *Cc steht         außer wenn mein Name in Feld *An" oder *Cc steht         außer wenn mein Name im Feld *An" oder *Cc steht         außer wenn mein Name in Feld *An" oder *Cc steht         außer wenn mein Name in Feld *An" oder *Cc steht         außer wenn mein Name in Feld *An" oder *Cc steht         außer wenn mein Name in Feld *An" oder *Cc steht         außer wenn mein Name in Feld *An" oder *Cc steht         außer wenn mein Name in Feld *An" oder *Cc steht         außer wenn mein Name in Feld *An" oder *Cc steht         außer wenn mein Name inferd *An" steht         außer wenn wein Name inferd *An" steht         außer mit bestimmten Wörtern in Text         außer mit bestimmten Wörtern in der Absenderadresse         außer wenn sie Kategorie Kategorie Kategorie zugeordnet ist         2. Schritt: Regelbeschreibung bearbeiten (auf unterstrichene Werte klicken)         Nach Erhalt einer Nachricht         die nach Mittwoch. 3. August 2022 und vor Donnerstag. 4. August 2022         diese an Steve Fox weiterleiten            Abbrechen       Zurück         Weiter >                                                                                                    | r   |                                | außer wenn sie mit <u>einer Aktion</u> markiert ist                         |        |
| e       außer wenn mein Name im Feld "An" oder "Cc" steht         außer wenn mein Name nicht im Feld "An" steht         außer wenn mein Name nicht im Feld "An" steht         außer mit bestimmten Wörtern im Text         außer mit bestimmten Wörtern im Nachrichtenkopf         außer mit bestimmten Wörtern in der Empfängeradresse         außer mit bestimmten Wörtern in der Absenderadresse         außer wenn sie Kategorie zugeordnet ist         v         2. Schritt: Regelbeschreibung bearbeiten (auf unterstrichene Werte klicken)         Nach Erhalt einer Nachricht         die nur an mich gesendet wurde         und die nach Mittwoch, 3. August 2022 und vor Donnerstag, 4. August 2022)         diese an Steve Fox weiterleiten            Abbrechen       < Zurück                                                                                                    |     |                                | außer wenn mein Name im Feld "Cc" steht                                     |        |
| Iai       außer wenn mein Name nicht im Feld "An" steht         außer bei Versand an einer Person/öffentlichen Gruppe         außer mit bestimmten Wörtern im Text         außer mit bestimmten Wörtern im Betreff oder Text         außer mit bestimmten Wörtern in Achrichtenkopf         außer mit bestimmten Wörtern in der Empfängeradresse         außer mit bestimmten Wörtern in der Empfängeradresse         außer mit bestimmten Wörtern in der Absenderadresse         außer mit bestimmten Wörtern in der Absenderadresse         außer wenn sie Kategorie Kategorie zugeordnet ist         2. Schritt: Regelbeschreibung bearbeiten (auf unterstrichene Werte klicken)         Nach Erhalt einer Nachricht         die nur an mich gesendet wurde         und die inach Mittwoch, 3. August 2022 und vor Donnerstag, 4. August 2022)         diese an Steve Fox weiterleiten            Abbrechen       < Zurück                                                                                                    | e   |                                | außer wenn mein Name im Feld "An" oder "Cc" steht                           |        |
| n       außer bei Versand an <u>einer Person/öffentlichen Gruppe</u> außer mit <u>bestimmten Wörtern</u> im Text         außer mit <u>bestimmten Wörtern</u> im Betreff oder Text         außer mit <u>bestimmten Wörtern</u> im Nachrichtenkopf         außer mit <u>bestimmten Wörtern</u> in der Empfängeradresse         außer mit <u>bestimmten Wörtern</u> in der Empfängeradresse         außer mit <u>bestimmten Wörtern</u> in der Absenderadresse         außer wenn sie Kategorie zugeordnet ist         2. Schritt: Regelbeschreibung bearbeiten (auf unterstrichene Werte klicken)         Nach Erhalt einer Nachricht<br>die nur an mich gesendet wurde<br>und die <u>inach Mittwoch, 3. August 2022 und vor Donnerstag, 4. August 2022</u> diese an <u>Steve Fox</u> weiterleiten            Abbrechen       < Zurück                                                                                                    | lai |                                | außer wenn mein Name nicht im Feld "An" steht                               |        |
| n       außer mit bestimmten Wörtern im Text         außer mit bestimmten Wörtern im Betreff oder Text         außer mit bestimmten Wörtern im Nachrichtenkopf         außer mit bestimmten Wörtern in der Empfängeradresse         außer mit bestimmten Wörtern in der Absenderadresse         außer mit bestimmten Wörtern in der Absenderadresse         außer mit bestimmten Wörtern in der Absenderadresse         außer wein sie Kategorie zugeordnet ist         2. Schritt: Regelbeschreibung bearbeiten (auf unterstrichene Werte klicken)         Nach Erhalt einer Nachricht         die nur an mich gesendet wurde         und die inach Mittwoch, 3. August 2022 und vor Donnerstag, 4. August 2022)         diese an Steve Fox weiterleiten         Kereerfahrung betreffen.                                                                                                    |     |                                | außer bei Versand an <u>einer Person/öffentlichen Gruppe</u>                |        |
| n       außer mit bestimmten Wortern im Betreff oder Text         außer mit bestimmten Wörtern im Nachrichtenkopf         außer mit bestimmten Wörtern in der Empfängeradresse         außer mit bestimmten Wörtern in der Absenderadresse         außer mit bestimmten Wörtern in der Absenderadresse         außer mit bestimmten Wörtern in der Absenderadresse         außer wenn sie Kategorie Kategorie zugeordnet ist         2. Schritt: Regelbeschreibung bearbeiten (auf unterstrichene Werte klicken)         Nach Erhalt einer Nachricht<br>die nur an mich gesendet wurde<br>und die nach Mittwoch, 3. August 2022 und vor Donnerstag, 4. August 2022         diese an Steve Fox weiterleiten         Kerefahrung betreffen.                                                                                                    |     |                                | außer mit bestimmten Wortern im Text                                        |        |
| Regelbeschreibung (zur Bear       außer mit bestimmten Wörtern in der Empfängeradresse         außer mit bestimmten Wörtern in der Absenderadresse       außer mit bestimmten Wörtern in der Absenderadresse         außer mit bestimmten Wörtern in der Absenderadresse       außer mit bestimmten Wörtern in der Absenderadresse         außer wein sie Kategorie Zugeordnet ist       v         2. Schritt: Regelbeschreibung bearbeiten (auf unterstrichene Werte klicken)         Nach Erhalt einer Nachricht       die nur an mich gesendet wurde         und die nach Mittwoch, 3. August 2022 und vor Donnerstag, 4. August 2022         diese an Steve Fox weiterleiten         Kererfahrung betreffen.                                                                                                    |     |                                | außer mit bestimmten Wortern im Betreff oder Lext                           |        |
| n außer mit <u>bestimmten Wörtern</u> in der Emplangeradresse außer mit <u>bestimmten Wörtern</u> in der Absenderadresse außer mit <u>bestimmten Wörtern</u> in der Absenderadresse außer mit <u>bestimmten Wörtern</u> in der Absenderadresse außer mit <u>bestimmten Wörtern</u> in der Absenderadresse außer mit <u>bestimmten Wörtern</u> in der Absenderadresse außer mit <u>bestimmten Wörtern</u> in der Absenderadresse außer mit <u>bestimmten Wörtern</u> in der Absenderadresse außer mit <u>bestimmten Wörtern</u> in der Absenderadresse außer mit <u>bestimmten Wörtern</u> in der Absenderadresse außer mit <u>bestimmten Wörtern</u> in der Absenderadresse außer wenn sie Kategorie zugeordnet ist 2. Schritt: Regelbeschreibung bearbeiten (auf unterstrichene Werte klicken) Nach Erhalt einer Nachricht die nur an mich gesendet wurde und die <u>nach Mittwoch, 3. August 2022 und vor Donnerstag, 4. August 2022</u> diese an <u>Steve Fox</u> weiterleiten                                                                                                    |     | Regelbeschreibung (zur Bear    | außer mit <u>bestimmten Wörtern</u> im Nachrichtenkopt                      |        |
| außer mit bestimmten worten in der Absenderadiesse         außer wenn sie Kategorie zugeordnet ist         außer wenn sie Kategorie zugeordnet ist         2. Schritt: Regelbeschreibung bearbeiten (auf unterstrichene Werte klicken)         Nach Erhalt einer Nachricht<br>die nur an mich gesendet wurde<br>und die nach Mittwoch, 3. August 2022 und vor Donnerstag, 4. August 2022<br>diese an Steve Fox weiterleiten         M-Add-Ins<br>tzererfahrung betreffen.                                                                                                    | n   |                                | außer mit <u>bestimmten Wörtern</u> in der Empfangeradresse                 |        |
| Image: adder wenn sie kategorie zugeordnet ist       Image: adder wenn sie kategorie zugeordnet ist         1       . Schritt: Regelbeschreibung bearbeiten (auf unterstrichene Werte klicken)         Nach Erhalt einer Nachricht<br>die nur an mich gesendet wurde<br>und die nach Mittwoch, 3. August 2022 und vor Donnerstag, 4. August 2022<br>diese an Steve Fox weiterleiten         M-Add-Ins<br>tzererfahrung betreffen.                                                                                                    |     |                                | außer mit <u>Destimmten Wortern</u> in der Absenderadresse                  |        |
| 1       2. Schritt: Regelbeschreibung bearbeiten (auf unterstrichene Werte klicken)         1       Nach Erhalt einer Nachricht<br>die nur an mich gesendet wurde<br>und die nach Mittwoch, 3. August 2022 und vor Donnerstag, 4. August 2022<br>diese an Steve Fox weiterleiten         M-Add-Ins<br>tzererfahrung betreffen.       Abbrechen < Zurück Weiter > Fertig stellen                                                                                                    |     |                                |                                                                             | •      |
| Nach Erhalt einer Nachricht<br>die nur an mich gesendet wurde<br>und die nach Mittwoch, 3. August 2022 und vor Donnerstag, 4. August 2022<br>diese an Steve Fox weiterleiten         M-Add-Ins<br>tzererfahrung betreffen.                                                                                                    |     |                                | 2. Schritt: Regelbeschreibung bearbeiten (auf unterstrichene Werte klicken) | )      |
| Image: Instruction of the second second s |     |                                | Nach Erhalt einer Nachricht                                                 |        |
| Image: Construct of the second state of the second state of the second stat |     |                                | die nur an mich gesendet wurde                                              |        |
| Inr Regeln für alle aus RSS-Fe diese an <u>Steve Fox</u> weiterleiten                                                                                                    |     |                                | und die nach Mittwoch, 3. August 2022 und vor Donnerstag, 4. August 2       | 2022   |
| nr<br>en<br>M-Add-Ins<br>tzererfahrung betreffen.                                                                                                    | 1   |                                | diese an <u>Steve Fox</u> weiterleiten                                      |        |
| en < > M-Add-Ins tzererfahrung betreffen.                                                                                                    | nr  | Regeln für alle aus RSS-Fe     |                                                                             |        |
| M-Add-Ins       tzererfahrung betreffen.                                                                                                    | en  |                                |                                                                             |        |
| M-Add-Ins<br>tzererfahrung betreffen.                                                                                                    |     |                                | <                                                                           | >      |
| M-Add-Ins<br>tzererfahrung betreffen.                                                                                                    |     |                                |                                                                             |        |
| M-Add-INS<br>tzererfahrung betreffen.                                                                                                    | -   |                                |                                                                             |        |
| tzererfahrung betreffen.                                                                                                    | Μ   | -Add-Ins                       | Abbrechen < Zurück Weiter > Fertig st                                       | tellen |
| accounting beneficial                                                                                                    | 70  | rerfahrung betreffen           |                                                                             |        |
|                                                                                                    | uze | renaming betrenen.             |                                                                             |        |

Info:

Diese Einstellung ist "Optional"! (Ausnahmen hinzufügen) Dieser Schritt kann mit [Weiter] übersprungen werden.

18.) Weiter >>klicken<<

| SCHLOSS<br>FLEESENSEE |         |                  | Anleitung |                    |            |           |  |                |
|-----------------------|---------|------------------|-----------|--------------------|------------|-----------|--|----------------|
| Abteilung: IT         |         |                  |           | Datum:             | 04.08.2022 |           |  |                |
| Betrifft:             | Anleitu | ng E-Mailweiterl | leitu     | ing                |            |           |  |                |
| Erstellt:             |         | Nico Seifert     |           | Freigegeben durch: |            | Steve Fox |  |                |
|                       |         | <u>.</u>         |           |                    |            |           |  | Seite 9 von 10 |

| Regel-Assistent       X         Regel nund Benachrichtigung       Regel fertig stellen.         E-Mail-Regeln       Benachrichtig         Image: Neue Regel       Regel and         Megel ninder angezeig       1. Schrift: Regeloptionen festlegen         Image: Regel ninder angezeig       2. Schrift: Regeloptionen festlegen         Image: Diese Regel jetzt auf Nachrichten anwenden, die sich bereits im Ordner         Posteingang" befinden.         Image: Diese Regel für alle Konten erstellen         Diese Regel für alle Konten erstellen         Nach Erhalt einer Nachricht         die nur an mich gesendet wurde         und die jnach. Miftwoch 3. August 2022 und vor Donnerstag, 4. August 2022         diese an <u>Steve Fox</u> weiterleiten         Abbrechen       < Zurück         Weits >                                                                                                    | Eir Regel-Assistent X   Eir Regel nund Benachrichtigung Regel fertig stellen.   E-Mail-Regeln Benachrichtig   Image: Neue Regel Regel and in the stellen.   Image: Neue Regel Regel and in the stellen.   Image: Neue Regel Regel attivitien     Image: Neue Regel Regel attivitien     Image: Neue Regel Neue Regel     Image: Neue Regel Regel attivitien     Image: Neue Regel Neue Regel     Image: Neue Regel Neue Regel     Image: Neue Regel Neue Regel     Image: Neue Regel Neue Regel     Image: Neue Regel Neue Regel </th                                                                                                    |
|----------------------------------------------------------------------------------------------------|----------------------------------------------------------------------------------------------------|
| Benachrichtigung Regel fertig stellen.   E-Mail-Regeln Benachrichtig   Benachrichtig 1. Schritt: Regelnamen eingeben   Weiterleitung Urlaub Weiterleitung Urlaub   Regeln (in der angezeigig 2. Schritt: Regeloptionen festlegen   Klicke Diese Regel jetzt auf Nachrichten anwenden, die sich bereits im Ordner<br>"Posteingang" befinden.   Diese Regel aktivieren Diese Regel für alle Konten erstellen   Nach Erhalt einer Nachricht<br>die nur an mich gesendet wurde<br>und die finach Mittwoch. 3. August 2022 und vor Donnerstag. 4. August 2022<br>diese an Steve Fox weiterleiten   M-Add-Ins<br>zererfahrung betreffen.                                                                                                    | E-Mail-Regeln Benachrichtigung   E-Mail-Regeln Benachrichtig   Regel fertig stellen.     Regel fertig stellen.     1. Schritt: Regelnamen eingeben   Weiterleitung Urlaub     Regeln (in der angezeigt   Klicke     2. Schritt: Regeloptionen festlegen   Diese Regel jetzt auf Nachrichten anwenden, die sich bereits im Ordner<br>"Posteingang" befinden.                                                                                                    |
| E-Mail-Regeln Benachrichtis<br>Neue Regel Regel än<br>Regeln jetzt anwen<br>Regeln (in der angezeigt<br>Klicke<br>C. Schritt: Regeloptionen festlegen<br>Diese Regel jetzt auf Nachrichten anwenden, die sich bereits im Ordner<br>"Posteingang" befinden.<br>Diese Regel aktivieren<br>Diese Regel aktivieren<br>Diese Regel für alle Konten erstellen<br>3. Schritt: Regelbeschreibung überprüfen (auf unterstrichene Werte klicken)<br>Nach Erhalt einer Nachricht<br>die nur an mich gesendet wurde<br>und die <u>nach Mittwoch</u> . 3. August 2022 und vor Donnerstag, 4. August 2022<br>diese an <u>Steve Fox</u> weiterleiten<br>M-Add-Ins<br>zererfahrung betreffen.                                                                                                    | E-Mail-Regeln Benachrichtig   Image: Segen in the segen in the segen in |
| Image: Severe Regel Regel and Regel and Regel picts anwen       1. Schritt: Regelnamen eingeben         Image: Regel picts anwen       Veiterleitung Urlaub         Regeln (in der angezeigt Klicke       2. Schritt: Regeloptionen festlegen         Image: Regel picts auf Nachrichten anwenden, die sich bereits im Ordner "Posteingang" befinden.       Diese Regel jetzt auf Nachrichten anwenden, die sich bereits im Ordner "Posteingang" befinden.         Image: Regelbeschreibung (zur Bear anim Regelbeschreibung (zur Bear anim Charter Stellen)       3. Schritt: Regelbeschreibung überprüfen (auf unterstrichene Werte Klicken)         Nach Erhalt einer Nachricht die nur an mich gesendet wurde und die [nach Mittwoch, 3. August 2022 und vor Donnerstag, 4. August 2022]       4. August 2022]         M-Add-Ins       Abbrechen       < Zurück Weit. > Fertig stellen                                                                                                    | <ul> <li>Neue Regel Regel änd</li> <li>Regeln jetzt anwen</li> <li>Regeln (in der angezeigt</li> <li>Klicke</li> <li>Schritt: Regeloptionen festlegen</li> <li>Diese Regel jetzt auf Nachrichten anwenden, die sich bereits im Ordner<br/>"Posteingang" befinden.</li> </ul>                                                                                                    |
| Image: Construction of the second second | Image: Regeln jetzt anwen       Weiterleitung Urlaub         Image: Regeln (in der angezeigt       2. Schritt: Regeloptionen festlegen         Image: Regel jetzt auf Nachrichten anwenden, die sich bereits im Ordner         Image: Prosteingang* befinden.         Image: Prosteingang* befinden.                                                                                                    |
| Regeln (in der angezeigt<br>Klicke       2. Schritt: Regeloptionen festlegen         Diese Regel jetzt auf Nachrichten anwenden, die sich bereits im Ordner<br>"Posteingang" befinden.         Diese Regel aktivieren         Diese Regel für alle Konten erstellen         Nach Erhalt einer Nachricht<br>die nur an mich gesendet wurde<br>und die[nach Mittwoch. 3. August 2022 und vor Donnerstag. 4. August 2022]<br>diese an Steve Fox weiterleiten         M-Add-Ins<br>tzererfahrung betreffen.                                                                                                    | Regeln (in der angezeigt         Klicke         2. Schritt: Regeloptionen festlegen         Diese Regel jetzt auf Nachrichten anwenden, die sich bereits im Ordner         "Posteingang" befinden.         Diese Regel aktivieren                                                                                                    |
| Regelbeschreibung (zur Bear<br>en<br>er<br>en<br>lai       2. Schritt: Regeloptionen festlegen<br>Diese Regel jetzt auf Nachrichten anwenden, die sich bereits im Ordner<br>"Posteingang" befinden.         Diese Regel jetzt auf Nachrichten anwenden, die sich bereits im Ordner<br>"Posteingang" befinden.         Diese Regel aktivieren         Diese Regel für alle Konten erstellen         Nach Erhalt einer Nachricht<br>die nur an mich gesendet wurde<br>und die <u>inach Mittwoch. 3. August 2022 und vor Donnerstag. 4. August 2022</u><br>diese an <u>Steve Fox</u> weiterleiten         M-Add-Ins<br>tzererfahrung betreffen.                                                                                                    | Klicke       2. Schritt: Regeloptionen festlegen         Diese Regel jetzt auf Nachrichten anwenden, die sich bereits im Ordner         "Posteingang" befinden.         Vel         Diese Regel aktivieren                                                                                                    |
| Pre-<br>Itai       Diese Regel jetzt auf Nachrichten anwenden, die sich bereits im Ordner<br>"Posteingang" befinden.         Diese Regel aktivieren       Diese Regel für alle Konten erstellen         Diese Regel beschreibung (zur Bear<br>Inner<br>en       3. Schritt: Regelbeschreibung überprüfen (auf unterstrichene Werte klicken)         Nach Erhalt einer Nachricht<br>die nur an mich gesendet wurde<br>und die nach Mittwoch. 3. August 2022 und vor Donnerstag. 4. August 2022<br>diese an <u>Steve Fox</u> weiterleiten         M-Add-Ins<br>tzererfahrung betreffen.                                                                                                    | Diese Regel jetzt auf Nachrichten anwenden, die sich bereits im Ordner     "Posteingang" befinden.     Diese Regel aktivieren                                                                                                    |
| Image: Provide the sector of the sector of the sector  | Diese Regel aktivieren                                                                                                    |
| M-Add-Ins         M-Add-Ins         Diese Regel für alle Konten erstellen         Diese Regel für alle Konten erstellen         Diese Regel für alle Konten erstellen         3. Schritt: Regelbeschreibung überprüfen (auf unterstrichene Werte klicken)         Nach Erhalt einer Nachricht         die nur an mich gesendet wurde         und die inach Mittwoch, 3. August 2022 und vor Donnerstag, 4. August 2022)         diese an Steve Fox weiterleiten         Ktzererfahrung betreffen.                                                                                                    |                                                                                                    |
| Regelbeschreibung (zur Bear<br>en<br>en       3. Schritt: Regelbeschreibung überprüfen (auf unterstrichene Werte klicken)         Nach Erhalt einer Nachricht<br>die nur an mich gesendet wurde<br>und die nach Mittwoch. 3. August 2022 und vor Donnerstag. 4. August 2022<br>diese an Steve Fox weiterleiten         M-Add-Ins<br>tzererfahrung betreffen.                                                                                                    | Diese Regel für alle Konten erstellen                                                                                                    |
| Nach Erhalt einer Nachricht<br>die nur an mich gesendet wurde<br>und die <u>nach Mittwoch, 3. August 2022 und vor Donnerstag, 4. August 2022</u><br>diese an <u>Steve Fox</u> weiterleiten<br>Regeln für alle aus RSS-Fe<br>en<br>M-Add-Ins<br>tzererfahrung betreffen.                                                                                                    | Regelbeschreibung (zur Bear 3, Schritt: Regelbeschreibung überprüfen (auf unterstrichene Werte klicken)                                                                                                    |
| die nur an mich gesendet wurde<br>und die nach Mittwoch, 3. August 2022 und vor Donnerstag, 4. August 2022<br>diese an Steve Fox weiterleiten<br>en<br>M-Add-Ins<br>tzererfahrung betreffen.                                                                                                    | n Nach Erhalt einer Nachricht                                                                                                    |
| M-Add-Ins<br>tzererfahrung betreffen.                                                                                                    | die nur an mich gesendet wurde                                                                                                    |
| M-Add-Ins<br>tzererfahrung betreffen.                                                                                                    | diese an <u>Steve Fox</u> weiterleiten                                                                                                    |
| M-Add-Ins<br>tzererfahrung betreffen.                                                                                                    |                                                                                                    |
| M-Add-Ins<br>tzererfahrung betreffen.                                                                                                    |                                                                                                    |
| en ><br>M-Add-Ins<br>tzererfahrung betreffen.                                                                                                    | inr Regeln für alle aus RSS-Fe                                                                                                    |
| M-Add-Ins<br>tzererfahrung betreffen.                                                                                                    | en                                                                                                    |
| M-Add-Ins<br>tzererfahrung betreffen.                                                                                                    |                                                                                                    |
| IVI-AQQ-INS<br>tzererfahrung betreffen.                                                                                                    |                                                                                                    |
| tzererfahrung betreffen.                                                                                                    | IVI-AQQ-INS Abbrechen < Zurück Weitch > Fertig stellen                                                                                                    |
|                                                                                                    | tzererfahrung betreffen.                                                                                                    |

19.) Geben Sie der Regel einen für Sie plausiblen Namen

20.) Ggf. aktivieren oder deaktivieren Sie die Regel über das Kontrollkästchen ☑ Diese Regel aktivieren

21.) Mit einem Klick auf Fertig stellen, haben Sie erfolgreich eine Weiterleitungsregel aktiviert.

| SCHLOSS<br>FLEESENSEE |    |                  | Anleitung |                    |            |           |                 |  |
|-----------------------|----|------------------|-----------|--------------------|------------|-----------|-----------------|--|
| Abteilung:            | IT |                  |           | Datum:             | 04.08.2022 | 2         |                 |  |
| Betrifft: Anleit      |    | ng E-Mailweiterl | leitu     | ing                |            |           |                 |  |
| Erstellt:             |    | Nico Seifert     |           | Freigegeben durch: |            | Steve Fox |                 |  |
|                       |    | <u>.</u>         |           |                    |            |           | Seite 10 von 10 |  |

| r Eir       | Regeln und Benachrichtigungen X                                                                |
|-------------|------------------------------------------------------------------------------------------------|
|             | E-Mail-Regeln Benachrichtigungen verwalten                                                     |
| ler /       | 들 <u>N</u> eue Regel Regel ändern 👻 🖹 Kop <u>i</u> eren 🗙 <u>L</u> öschen                      |
|             | ▲ ▼ <u>R</u> egeln jetzt anwenden… <u>O</u> ptionen                                            |
|             | Regeln (in der angezeigten Reihenfolge angewendet)       Aktionen         Weiterleitung Urlaub |
| er          |                                                                                                |
| ere<br>Mai  |                                                                                                |
|             | ~                                                                                              |
|             | Regelbeschreibung (zur Bearbeitung auf die unterstrichenen Werte klicken):                     |
| en          | Nach Erhalt einer Nachricht<br>die nur an mich gesendet wurde                                  |
|             | diese an <u>Steve Fox</u> weiterleiten                                                         |
| n           | Regels für alle aus BSS Feeds beruntergeladenen Nachrichten aktivieren                         |
| önr<br>i en |                                                                                                |
|             | OK Abbrechen Übernehmen                                                                        |
| MC          | -Add-Ins                                                                                       |

# Verweise\Bemerkung:

Diese Anleitung ist zu jeder Zeit unter folgender URL ereichbar:

https://support.fleesensee.de/show/anleitung